# <u>Sadrzaj pakovanja</u>

- 1 E-Book Reader glavna jedinica
- 3 Slusalice
- 5 Brze instrukcije

- Zastitana futrola
- 4 USB kabl

2

6 Garantni list

# Prikaz glavne jedinice

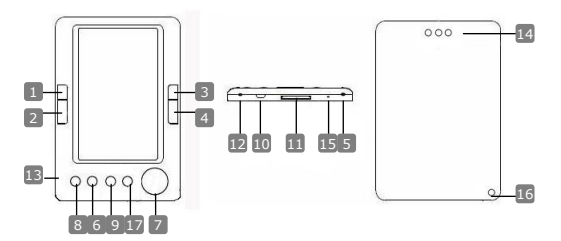

- Prethodna strana
- 2 Sledeca strana
- 3 Prethodna strana
- 4 Sledeca strana5 Napajanje uklj/isklj
- 6 Zoom taster
- 7 Upravliacki Pad
- 8 Taster za rezim
- 9 Return/Cancel taster
- 10 USB dzek
- 11 Otvor za SD kartice
- 12 Dzek za slusalice
- 13 MIC
- 14 Zvucnik
- 15 Reset taster
- 16 Hang otvor

Prestigio 5" eBook Reader

Prelazak na prethondu stranu, utisavanje Prelazak na sledecu stranu, pojacavanje zvuka Prelazak na prethdonu stranu, tusivanie Prelazak na sledecu stranu, utisavanje Da iskljucite/ukljucite uredjaj Da zoom in/out sadrzan ekrana Za kretanje kroz sve opcije Za ulazak u meni sa opcijama Povratak u prethodni meni ili obustava Povezivanie na host PC ili USB port Za SD kartice Povezivanje slusalica Za snimanje glasa Proizvodi zvuk Ponovno podizanie Otvor za traku za ruku (nije u pakovanju)

7 Home

#### Povratak u glavni meni

#### Start

## Ukljucivanje I iskljucivanje

Pritisnite I zadrzite taster otia da ukljucite ili iskljucite uredjaja.

<u>Punjenje</u>

Preporucuje se punjenje baterije tri puta uzastopno po 12 sati kako bi se pravilno formirala.

- Potrebno je priblizno 5 sati da se baterija uredjaja potpno napuni.
- Izvrsite punjenje baterije sto je pre moguce kada je baterija na niskom nivou kao sto je prikazano

## NAPOMENA:

Samo poseban punjac odgovara vasem uredjaju E-Readeru. Upotreba nedogovarajuceg eksternog napajanja moze dovesti do kvara uredjaja I gubitka garancije.

 Povezite host PC USB port I uredjaj sa USB kablom koji je prilozen u pakovanju za start punjenja.

#### Vracanje na fabricka podesavanja

 Resetujte uredjaj pritiskom na reset taster kada ne uspete da ukljucite uredjaj ili on ne funkcionise normalno.

#### Upotreba SD kartice (SD kartica nije ukljucena u pakovanje)

 Uredjaj podrzava do 16GB SD memorijske kartice. Postavite SD karticu u otvor za SD kartice.

# **Basic Operations**

Pritisnite I zadrzite taster 𝔄 da ukljucite uredjaj. Automatski ce uci u glavni meni sa 8 opcija ukljucujuci **Recent Files List, eBook, Music, Video, Photo, Explorer, Record, Settings I User Guide**. Koristite pad za upravljanje da selektujete zeljene opcije I pritisnite taster ►|| da potvrdite. Pritisnite 🖬 za povratak u glavni meni.

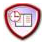

#### Lista koriscenih fajlova

 Fajlovi gledani u proslosti bice prikazani na ekranu. Pritisnite pad za upravljanje da dodjete do Recent Files List opcija I pritisnite taster
 I da potvrdite selekciju.

SRB

- Pritisnite tastere ▲/▼ na padu za upravljanje da selektujete zeljeni fajl pritisnite taster ▶|| da potvrdite. Pritisnite taster za povratak.
- Pritisnite Zoom Taster da zoom in/out sadrzaj ekrana. Pritisnite page jump tastere na upravljackom padu da predjete na zeljenu stranu.
- U meniju Recent File List, Pritisnite levi taster upravljackog pada da obrisete sve fajlove. Obelezite YES i pritisnite ►|| da potvrdite. Pritisnite ► direktno da prekinete.

#### Napomena:

Ukoliko su fajlovi sacuvani na SD kartici, oni ce biti prikazani u "Recent Files List" iako je SD kartica uklonjena. Ali fajlovi se ne mogu otvoriti ukoliko SD kartica nije postavljena u za nju predvidjen otvor.

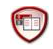

#### eBook

- Uredjaj podrzava 7 tipova formata ukljucujuci .txt, .html, .doc, .pdf .fb2, .epub, .pdf, etc. Uverite se da NIJE DRM zasticen fajl, koji ne moze citati E-reader.
- Seelektujte fajl Flash ili SD Card I pritisnite taster ▶|| da potvrdite. Koristite ▲/▼ uprav1 jackog pada da selektujete zeljeni fajl ili pritisnite page jump tastere da predjete na zeljenu stranu. Pritisnite ▶|| da potvrdite selekciju.

#### NAPOMENA:

Samo fajlovi, ali ne I kompletan folder mogu biti obrisani.

 Tokom prikaza teksta pritisnite taster ▶|| za ulazak u eBook podmeni. Sedam razlicitih opcija, a to su Page Jump, SaveMark, LoadMark, DelMark, Browser Mode, Flip Time i Mode, su razpolozive u okviru ove selekcije. Pritisnite taster ▶|| da potvrdite I pritisnite na povratak u sledeci mod.

#### NAPOMENA:

Formati .PDF i .DOC nece funkcionisati.

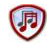

#### Muzika

 U okviru menija Music, pritisnite upravljacki pad da selektujete zeljeni fajl. Pritisnite taster ▶|| da potvrdite.

Prestigio 5" eBook Reader

- U okviru menija za listu muzickih fjalova,pritisnite levi taster ◄ upravljackog pada da doate zeljeni fajl u omiljeni folder. Obelezite YES i pritisnite taster ►|| da potvrdite. Pritisnite ◄ da direktno prekinete.
- Tokom reprodukcije muzike, svaki taster funcionise na sledeci nacin:

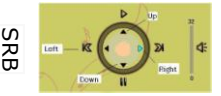

Levi taster: Odlazak na prethodnu opciju/premotavanje unazad Desni taster: Odlazak na sledecu opciju/brzo napred Gore taster: za reprodukciju-Play Dole taster: Pauza

- Da podesite nivo zvuka pritisnite page jump taster da pojacate ili utisate zvuk.
- Tokom reprodukcije muzike, pritisnite taster >|| za ulazak u Music podmeni. Postoji 6 razlicitih vrsta Play Mode da biste kreirali razlic kvalitet reprodukcije.
- Tokom reprodukcije muzike, pritisnite 

   da udjete za mod muzike u pozadini. Da prekinete ovaj rezim, udjiite u meni za reprodukciju muzike I pritisnite Down Taster da pauzirate.

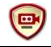

## Video

- U meniju Video, pritisnite tastere ▲/▼ upravljackog pada da slektujete zeljene fajlove. Pritisnite taster ▶|| da potvrdite.
- U meniju video files list, pritisnite levi taster upravljackog pada da obrisite zeljeni fajl. Obelezite YES I pritisnite taster I a potvrdite. Pritisnite da direktno prekinete.
- Selektujte zeljeni fajl I pritisnite taster ▶|| da pustite video. Pritisnite
   ▶|| da nastevite na mestu gde ste psolednji put stali, kada budete upozoreni ili pitisnite ← da prekinete.
- Tokom reprodukcije videa, svaki taster se ponasa na sledeci nacin.
  - Za ulazak u podmeni
- Za povratak na prethodnu opciju
- Za pause/play

Za povratak u glavni meni

- Tokom video reprodukcije pritisnite taster ▶|| za ulazak u podmeni I koristite upravljacki pad da slektujete zeljene opcije. Pritisnite ▶|| da potvrdite ili pritisnite za povratak.
- Pritisnite left/right tastere ◀/▶ upravljackog pada za kretanje do

prethodnog/sledeceg video fajla. Pritisnite up/down tastere  $\blacktriangle/\nabla$  upravljackog pada ili page jump tastere da podesite jacinu zvuka.

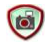

# Foto

Uredjaj podrzava sledece formate slika: .JPEG, .GIF, .BMP samo. Svi ostali formati fajlova nece biti prikazani.

- Selektujte fajl sa Flash ili SD kartice I pritisnite ▶|| da potvrdite.
   Pritisnite up/down tastere ▲/▼ upravljackog pada da slektujete zeljeni fajl ili pritisnite page jump tastere da predjete na zeljenu stranu. Pritisnite taster ▶|| da potvrdite.
- U okviru menia Photo, pritisnite levi taster ◄ upravljackog pada da obrisite zeljeni fajl. Obelezite YES I pritisnite taster ►|| da potvrdite. Pritisnite da direktno prekinete.
- Tokom reprodukcije fotografija, pritisnite taster >|| za ulazak u podmeni gde su vam na rasplaganju 5 rezima. Pritisnite upravljacki pad da slektujete zeljene opcije I pritisnite >|| da potvrdite.
- Upotrebite upravljacki pad da predjete na prethodnu/sledecu sliku.

## NAPOMENA:

Kada rotirate sliku, funcija nije na raspolaganju. Pritisnite 🦰 da napustite rotaciju.

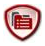

# Pretraga fajlova

- Selektujte fajl sa Flash ili SD kartice I pritisnite >|| da potvrdite.
- Koristite up/down taster ▲/▼ upravljackog pada da slektujete zeljeni fajl ili pritisnite page jump tastere da predjete na zeljenu stranu. Pritisnite ▶|| da potvrdite.
- U okviru menia Explorer, pritisnite levi taster upravljackog pada da obrisite trenutni fajl. Obelezite YES I pritisnite ►|| da potvrdite. Pritisnite ► da obustavite

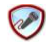

## Snimanje

 Pritisnite levi taster upravljackog pada da pocnete/nastavite snimanje zvuka sa mikrofona.

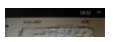

Pritisnite desni taster za pauzu.

- Pritisnite A da zaustavite snimanje I sacuvate snimljeni fajl. Pritisnite YES I pritisnite taster || da potvrdite.

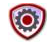

Sistemska podesavanja

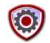

### Uputstvo za upotrebu

Elektronska verzija uputsva je obezbedjena I moze se citati na e-Reader uredjaju. U okviru glavnog menija, obelezite **User Guide** I pritisnite taster ▶|| za ulazak.

## Tehnicka podrska I garantne informacije

Pogledajte <u>www.prestigio.com</u> za tehnicku podrsku, a prilozeni garantni list za informacije o garanciji.

## Odricanje od odgovornosti

Ucinili smo sve napore da osiguramo klompletnost I tacnost informacija I procedura u ovom uputstvu za upotrebu. Nema odgovornosti niti ce biti prihvacena za greske I nedostatke. Prestigio zadrzava pravo izmene bez prethodnog obavestenja.